## Настройка дисплея QR-кода i.kod

Подключаем дисплей QR-кода к системному блоку вставив разъем USB устройства в соответсвующий порт USB. В течении нескольких секунд операционная ситема Windows автоматически установит драйвер.

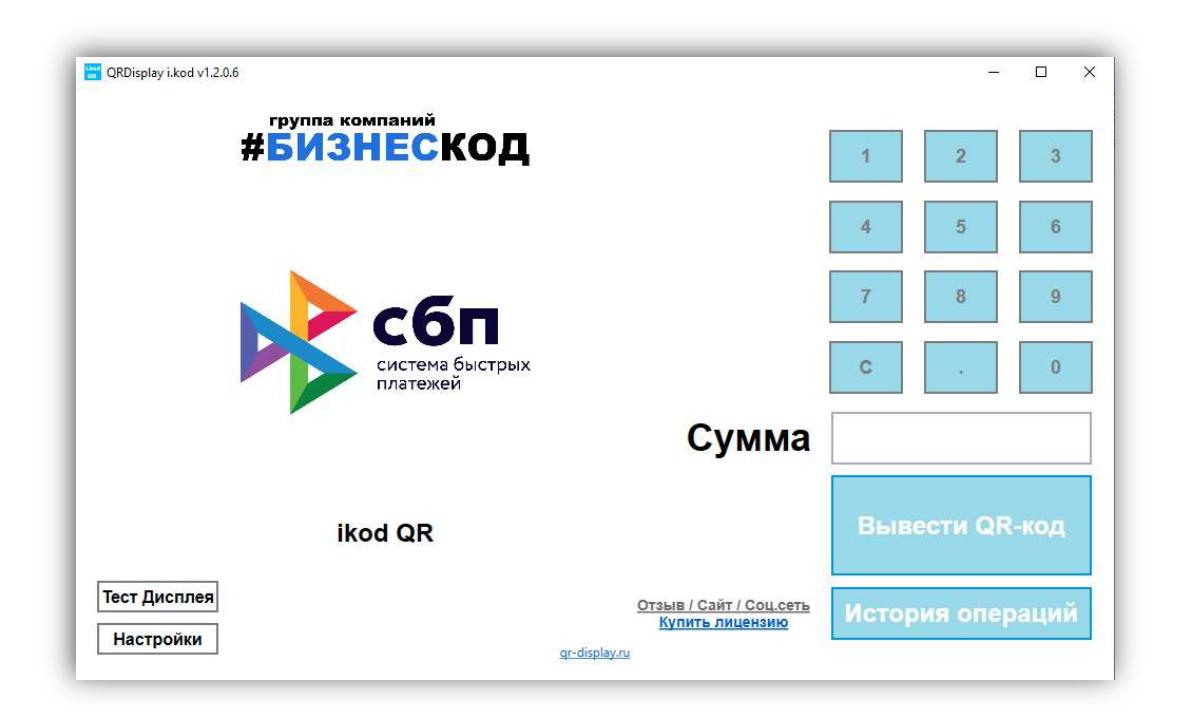

Для настройки дисплея нажимаем кнопку "Настройки" (Рис.1)

#### Рисунок 1. Настройка дисплея QR-кода

В меню "Основные" выбираем номер СОМ порта нажав на стрелочку выпадающего списка (Рис. 2) и

| новные динамическии Ок            |                      |
|-----------------------------------|----------------------|
| Тип QR кода:                      | Динамический 🕚       |
| Настро                            | іки внешнего дисплея |
| Номер СОМ порта:                  | ~ <b>()</b>          |
| Скорость:                         | COM1                 |
|                                   | COM31                |
| Таймаут отключени<br>экрана, сек: | 120                  |
| Текст для дисплея:                |                      |
|                                   |                      |
|                                   |                      |
|                                   |                      |
|                                   |                      |
| Сохранить                         | Отмена               |

#### Рисунок 2. Выбор СОМ порта

нажимам кнопку "Сохранить".

Внимание: порт COM1 зарезервирован операционной системой и не предназначен для дисплея QRкода, следует выбирать другие доступные COM порты. Об успешной настройки дисплея QR-кода можно узнать пройдя тест, для этого нажимаем кнопку "Тест Дисплея" (Рис. 1) и кнопку "Вывести QR-код" (Рис. 3) после чего на дисплее должен появиться QR-код.

| ст дисплея           | - 0 ,          |
|----------------------|----------------|
| <mark>Т</mark> ест д | исплея         |
| Версия дисплея       | Серийный номер |
| 1                    |                |
| Вывести QR код       | Стереть QR код |
| 1                    | 1              |
| Верхняя строка       | Нижняя строка  |
| Результат:           |                |
| 1                    |                |
| Выключить дисплей    | Закрыть        |
|                      |                |

### Рисунок 3. Тест дисплея QR-кода

Что бы отключить дисплей с QR-кодом нажимаем "Выключить дисплей" и "Закрыть" (Рис. 3).

# Настройка дисплея для создания QR-кода (СБП) через ЮГ-Инвестбанк (ПАО)

Для настройки дисплея для созданя QR-кода (СБП) нажимаем "Настройки" (Рис. 1) "Динамичечкий QR"

(Рис. 4).

Из выпадающего списка выбираем Платежную систему ЮГ-Инвестбанк (Рис. 4).

В Device ID и Token вставляем данные которые были получены через ДБО ЮГ-Инвестбанк Бизнес (Рис.5) и нажимаем кнопку сохранить.

| Основные Динамический QR | - 🗆 ×         |  |  |  |  |
|--------------------------|---------------|--|--|--|--|
| Платёжная система:       | ЮГ-Инвестбанк |  |  |  |  |
| Device ID:               | Сбербанк      |  |  |  |  |
|                          | Paymaster     |  |  |  |  |
| Token:                   | ЮГ-Инвестбанк |  |  |  |  |
|                          |               |  |  |  |  |
|                          |               |  |  |  |  |
|                          |               |  |  |  |  |
|                          |               |  |  |  |  |
|                          |               |  |  |  |  |

Рисунок 4. Настройка дисплея для создания QR-кода.

| 🔡 Настро | йки             |       |      |      | -    |     | ×   |
|----------|-----------------|-------|------|------|------|-----|-----|
| Основные | Динамический QR |       |      |      |      |     |     |
| Плат     | ёжная система   |       | ЮГ-  | Инве | стба | анк | ( ~ |
| Devi     | ce ID:          |       |      |      |      |     |     |
| LA       | 0000391         | 1058- | 2022 | 2-3  |      |     |     |
| Toke     | n:              |       |      |      |      |     | _   |
| kd       | HUD4g8          | uL4K  | CVE  | nPle | Ww   |     | N   |
| Acco     | unt:            |       |      |      |      |     |     |
|          |                 |       |      |      |      |     |     |
|          |                 |       |      |      |      |     |     |
|          |                 |       |      |      |      |     |     |
|          |                 |       |      |      |      |     |     |
|          |                 |       |      |      |      |     |     |
|          |                 |       |      |      |      |     |     |
|          |                 |       |      |      |      |     |     |
|          |                 |       |      |      |      |     |     |
|          | Сохранить       |       |      | Отм  | ена  |     |     |
|          |                 |       |      |      |      | _   |     |

Рисунок 5. Настройка дисплея для создания динамического QR-кода.

На этом настройка закончена.